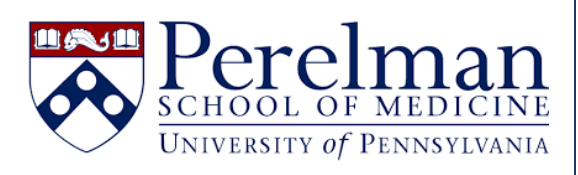

# Using Purchase Orders in iLab

For questions or concerns please contact iLab.Support@pennmedicine.upenn.edu

## Purchase Orders for Penn Staff and Pls

- I am a Penn PI or staff member who needs to upload a PO for use at an external institution.
- I am a Penn PI or staff member who needs to attach an existing iLab PO to my request.
- I work at a Penn core facility and would like to upload a PO on behalf of a user.
- I work at a Penn core facility and need to approve a PO uploaded to my core by an external user.

## Purchase Orders for External (Non-Penn) Staff and PIs

- I am an external (non-Penn) PI or staff member who needs to upload a PO for use at Penn.
- I am an external (non-Penn) PI or staff member who needs to attach an existing iLab PO to my request.

| <u>l am a</u>        | n a Penn PI or staff member who needs to upload a PO for use at a                                                                                                    | n external institution.                                                                                                    |
|----------------------|----------------------------------------------------------------------------------------------------|----------------------------------------------------------------------------------------------------|
| •                    | <ul> <li>If you would like to attach a new PO to a new request, click <u>here</u></li> <li>If you would like to attach a new PO to a previously submitted r</li> </ul>                                 | <u>e</u> .<br>request, click <u>here</u> .                                                                                                  |
| Attach               | aching a new PO to a new request                                                                                                    |                                                                                                    |
| 1.                   | 1. Visit <u>https://med-upenn.corefacilities.org/landing/264</u> to login t                                                                                                    | to iLab with your PennKey.                                                                                                    |
| 2.                   | 2. Visit the core facility from which you would like to request servi                                                                                                    | ices and click the "Request Services" tab.                                                                                                  |
| PSO                  | SOM Demo Core (UPenn)                                                                                                    | 🎇 Penn Medicine                                                                                                    |
| ▼ Servio             | About Our Core Schedule Equipment Request Services View All Requests                                                                                                    | Reservations         People         Reporting         Billing         PO (e)         Time Entry         Charge Entry         Administration |
| 3.                   | <ol> <li>Begin the process of creating your request. When you reach the<br/>please select "Add new PO."</li> </ol>                                                                                     | e "Payment Information" portion of the request,                                                                                             |
| Pa                   | Payment Information                                                                                                    |                                                                                                    |
| Ple<br>You<br>1<br>1 | Please enter the Standing PO.<br>You will have the opportunity to review the quote before being billed. (a)<br>% Standing PO (a)<br>1 100.0 % Please select < Add new PO<br>100.0% Total Allocated (a) |                                                                                                    |

4. Complete all fields on the "Purchase Order Details" tab. Please note you may select a specific core to use this PO, or you may choose "All cores at this institution" to allow this PO to be used at all cores within the institution. Once saved, the PO cannot be updated to include additional facilities. In the attachments field, you may need to upload documentation that can be used by the core or the institutional approver to verify the PO (if required by the institution).

| dd New Purchase Order                                 |        |     |
|-------------------------------------------------------|--------|-----|
| Vurchase Order Details Share with Other Group Members |        |     |
| ore:                                                  |        |     |
| Flow Cytometry Facility                               | •      |     |
| Flow Cytometry Facility                               |        |     |
| All cores at Help Site Documentation Institution      |        |     |
| Number                                                |        |     |
|                                                       |        |     |
| me                                                    |        |     |
|                                                       |        |     |
| nitial Amount                                         |        |     |
|                                                       |        |     |
| xpiration Date                                        |        |     |
|                                                       |        |     |
| Attachments Upload PO                                 |        |     |
|                                                       |        |     |
|                                                       |        |     |
|                                                       | Court  |     |
|                                                       | Cancel | 5.0 |

5. Click the "Share with Other Group Members" tab, to indicate if this PO may be used by other members in your lab/group.

| Add New Purchase       | e Order                        |  |  | ×           |
|------------------------|--------------------------------|--|--|-------------|
| Purchase Order Details | Share with Other Group Members |  |  |             |
| Group: Admin Lab (HCO) | v1) ~                          |  |  |             |
| Select All             |                                |  |  |             |
| Jackie Berge           |                                |  |  |             |
| Carmel Denesik         |                                |  |  |             |
| Mozelle Pollich        |                                |  |  |             |
| Amira Becker           |                                |  |  |             |
| Tressie Nicolas        |                                |  |  |             |
|                        |                                |  |  |             |
|                        |                                |  |  |             |
|                        |                                |  |  |             |
|                        |                                |  |  |             |
|                        |                                |  |  |             |
|                        |                                |  |  |             |
|                        |                                |  |  |             |
|                        |                                |  |  |             |
|                        |                                |  |  | Cancel Save |
|                        |                                |  |  |             |

- 6. Once you have completed both tabs, click on "Save" to proceed.
- 7. If you now select the "Standing PO" drop-down, you will see the newly created PO listed, but with an (Unapproved) status behind it. The PO will now be routed to the core or an institutional administrator for approval.

| Please enter the Standing PO.<br>You will have the opportunity to review the quote before being billed.<br>Standing PO () |
|----------------------------------------------------------------------------------------------------|
| Please select  Add new PO                                                                                                 |
| Please select                                                                                                    |
| 123456 (Unapproved) hformation                                                                                            |
|                                                                                                    |

8. Once approved, you can return to the payment option and select it as a valid payment method.

| Payment Method 🧕 | 123456 (Approved) Add new PO<br>make default for project? |    |
|------------------|-----------------------------------------------------------|----|
| payment notes 😡  |                                                           |    |
|                  |                                                           | .6 |

#### Attaching a new PO to a previously submitted request

1. Visit <u>https://med-upenn.corefacilities.org/landing/264</u> to login to iLab with your PennKey.

2. Select "View Requests" from the left panel menu. This will show your requests across all core facilities.

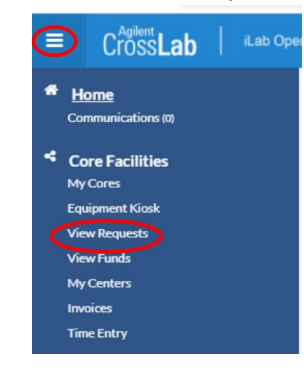

3. Click the green "dollar sign" icon next to the request you wish to update, then click the "Add new PO" link.

| date     for     service id     istus     payment number     cost       Nov 12 2021<br>(Nov 12 2021)     Jiju Mathew<br>UPenn External Test Lab     PSOMDC(UP)-Ji     Payment Information     Image: Billing Status     Standing PO     Amount     Image: Billing Status     Standing PO     Amount     Image: Billing Status     Standing PO     Amount     Image: Billing Status     Standing PO     Amount     Image: Billing Status     Image: Billing Status     Standing PO     Amount     Image: Billing Status     Image: Billing Status     Image: Billing Status     Standing PO     Amount     Image: Billing Status     Image: Billing Status     I |                                                                                                    |                                                                                                    |                              |
|----------------------------------------------------------------------------------------------------|----------------------------------------------------------------------------------------------------|----------------------------------------------------------------------------------------------------|------------------------------|
| Nov 12 2021 Jiju Mathew PSOMDC(UP)-Jiv   (Nov 12 2021) UPenn External Test Lab   ** Charge   ** Selected charge(s) total: \$0.00   Oct 28 2021 (Oct 28 2021) April Weakley Soslowsky, Lou (UPENN) Lab PSOMDC(UP)-AV Only charges with a pending billing status are displayed • Update payment info for selected (\$) charges Standing POs (@) 1 100.0 % Flease select Add new PO • Solution for the payment method                                                                                                    | late for service id                                                                                               | Status payment nu                                                                                                    | imber cost                   |
| Oct 28 2021       April Weakley       PSOMDC(UP)-AV         (Oct 28 2021)       Soslowsky. Lou (UPENN) Lab       Only charges with a pending billing status are displayed         ✓       Update payment info for selected (♦) charges         Standing POs (𝔅) 1 100.0%       Total Allocated (𝔅)         + Split Charge                                                                                                    | Nov 12 2021 Jiju Mathew PSOMDC(UP)-J<br>Nov 12 2021) UPenn External Test Lab                                      | Payment Information<br>Charge Billing Status Standing PO<br>Selected charge(s) total:                                                                                                    | Amount ⊉<br>\$0.00           |
| 100.0% Total Allocated ⊛                                                                                                    | Dct 28 2021     April Weakley     PSOMDC(UP)-A       Det 28 2021)     Soslowsky, Lou (UPENN) Lab     PSOMDC(UP)-A | <ul> <li>Only charges with a pending billing status are displayed</li> <li>▼ Update payment info for selected (♦) charges</li> <li>Standing POs (♀) 1 100 0</li> <li>♀ Please select</li> </ul> | Amount currently due: \$0.00 |
|                                                                                                    |                                                                                                    | 100.0% Total Allocated ⓐ                                                                                                    | + Split Charge               |

4. Complete all fields on the "Purchase Order Details" tab. Please note you may select a specific core at which to use this PO, or you may choose "All cores at this institution." Once saved, the PO cannot be updated to include additional facilities. In the attachments field, you may need to upload documentation that can be used by the core or the institutional approver to verify the PO (if required by the institution).

| ore:                                             |  |
|--------------------------------------------------|--|
| Flow Cytometry Facility                          |  |
| Flow Cytometry Facility                          |  |
| All cores at Help Site Documentation Institution |  |
| lumber                                           |  |
|                                                  |  |
| ame                                              |  |
|                                                  |  |
| itial Amount                                     |  |
| xpiration Date                                   |  |
|                                                  |  |
| Ittachments Upload PO                            |  |
|                                                  |  |

5. Click the "Share with Other Group Members" tab, to indicate if this PO may be used by other members in your lab/group.

| d New Purchase         | Order                          |  |  |            |
|------------------------|--------------------------------|--|--|------------|
| Purchase Order Details | Share with Other Group Members |  |  |            |
| Group: Admin Lab (HCOM | ) ~                            |  |  |            |
| Select All             |                                |  |  |            |
| Jackie Berge           |                                |  |  |            |
| Carmel Denesik         |                                |  |  |            |
| Mozelle Pollich        |                                |  |  |            |
| Amira Becker           |                                |  |  |            |
| Tressie Nicolas        |                                |  |  |            |
|                        |                                |  |  |            |
|                        |                                |  |  |            |
|                        |                                |  |  |            |
|                        |                                |  |  |            |
|                        |                                |  |  |            |
|                        |                                |  |  |            |
|                        |                                |  |  |            |
|                        |                                |  |  |            |
|                        |                                |  |  |            |
|                        |                                |  |  |            |
|                        |                                |  |  |            |
|                        |                                |  |  | Cancal Sau |

- 6. Once you have completed both tabs, click "Save" to proceed.
- 7. If you now select the "Standing PO" drop-down, you will see the newly created PO listed, but with an (Unapproved) status behind it. The PO will now be routed to the core or an institutional administrator for approval.

| Please enter the Standing<br>You will have the opportu | PO.        |
|--------------------------------------------------------|------------|
| Standing PO 😡                                          |            |
| Please select                                          | Add new PO |
| Please select                                          |            |
| (123456 (Unapproved)                                   | hformation |
|                                                        |            |

9. Once approved, you can return to the payment option and select it as a valid payment method.

| Payment Method 🨡 | 123456 (Approved) Add new F | 20 |
|------------------|-----------------------------|----|
| payment notes 😡  |                             |    |
|                  |                             |    |

I am a Penn PI or staff member who needs to attach an existing iLab PO to my request.

- If you would like to attach a standing PO to a new request, click <u>here</u>.
- If you would like to attach a standing PO to a previously submitted request, click here.

#### Attaching a standing PO to a new request

- 1. Visit <u>https://med-upenn.corefacilities.org/landing/264</u> to login to iLab with your PennKey
- 2. Visit the core facility from which you would like to request services and click the "Request Services" tab.

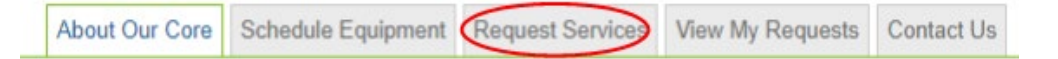

3. Begin the process of creating your request. When you reach the "Payment Information" portion of the request, select the PO you wish to use from the "Standing PO" dropdown.

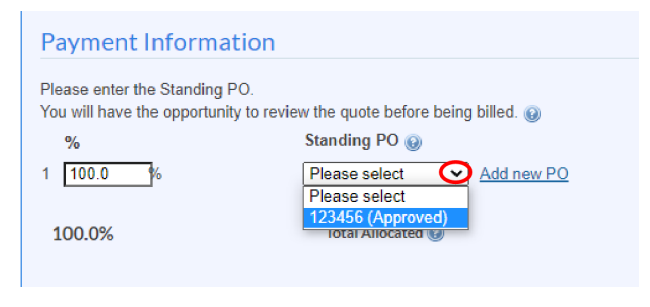

4. Complete the process of submitting your request.

### Attaching a standing PO to a previously submitted request

- 1. Visit <u>https://med-upenn.corefacilities.org/landing/264</u> to login to iLab with your PennKey.
- 2. Select "View Requests" from the left panel menu. This will show your requests across all core facilities.

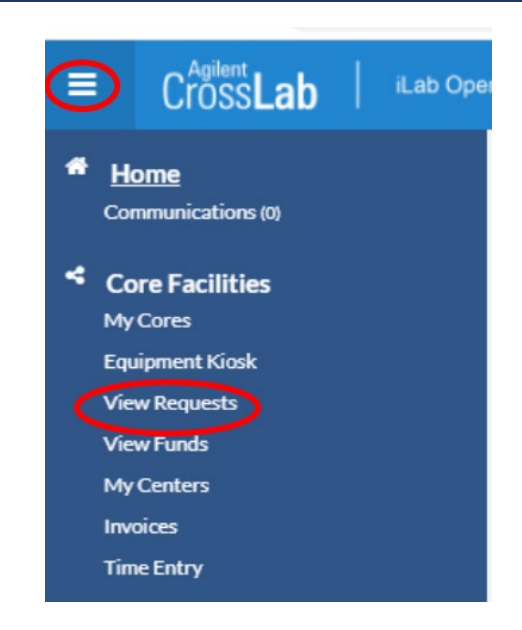

3. Click the green "dollar sign" icon next to the request you wish to update, select the appropriate PO from the "Standing POs" dropdown, and click "save."

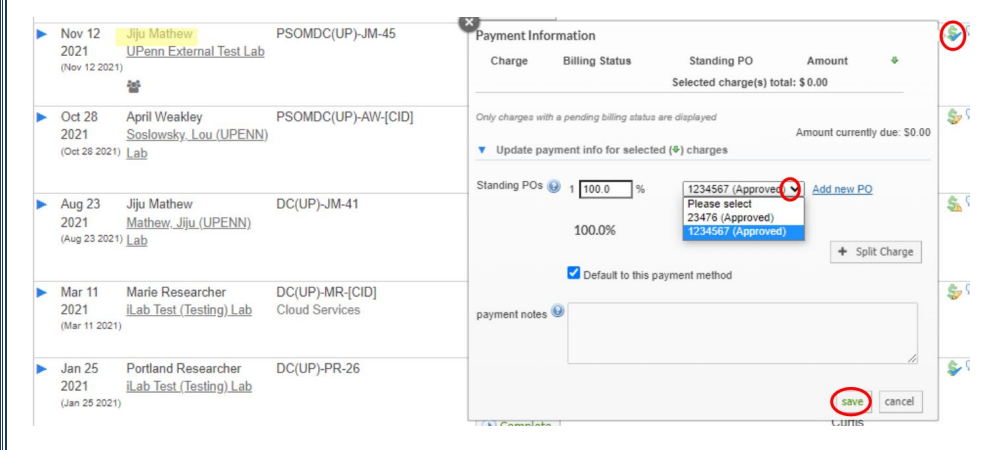

#### Uploading a PO on behalf of a user.

- 1. Visit <u>https://med-upenn.corefacilities.org/landing/264</u> to login to iLab with your PennKey.
- 2. Click the "PO" tab on your core facility dashboard, then click "Add Purchase Order."

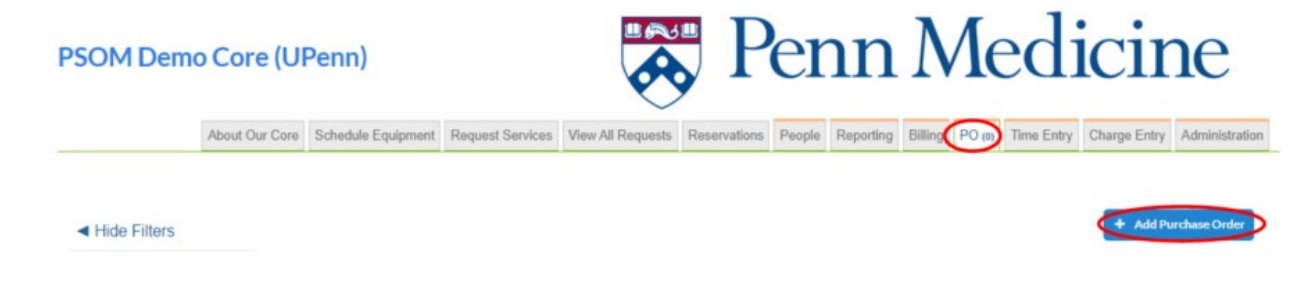

3. Enter the name of the individual you for whom you are creating the purchase order for, then click "Proceed."

| dd Purchase Order                                                             |                                                                                                    | ×   |
|-------------------------------------------------------------------------------|----------------------------------------------------------------------------------------------------|-----|
| n order to store your Purchase<br>xcept PO Name. The PO name                  | Order, please fill out the fields below. All fields are required<br>can be used as a quick reference. |     |
| Purchase Order Details                                                        | Share with Other Group Members                                                                        |     |
| Who are you creating this p                                                   | burchase order for?                                                                                   |     |
| Researcher, Marie - marie.researcher@ilabx.com - 123-4567 - iLab Test (Testin |                                                                                                    |     |
| Search for Current cus                                                        | tomers only Proceed                                                                                   |     |
|                                                                               |                                                                                                    |     |
|                                                                               |                                                                                                    |     |
|                                                                               | Ca                                                                                                    | anc |
|                                                                               |                                                                                                    |     |

4. Complete all fields on the "Purchase Order Details" tab, then click "Upload PO."

| Purchase Order Details                      | Share with Other Group Mer     | nbers                         |
|---------------------------------------------|--------------------------------|-------------------------------|
| Who are you creating this p                 | urchase order for?             |                               |
| Researcher, Marie - marie                   | e.researcher@ilabx.com - 123-4 | 567 - iLab Test (Testing) Lab |
| <ul> <li>Search for Current cust</li> </ul> | tomers only                    | Proceed                       |
| Core:                                       |                                |                               |
| PSOM Demo Core (UPen                        | in) 🔫                          |                               |
| * Number                                    |                                |                               |
| 12345                                       |                                |                               |
| Name                                        |                                |                               |
| Project Name                                |                                |                               |
| • Initial Amount                            |                                |                               |
| 2500                                        |                                |                               |
| Expiration Date                             |                                |                               |
|                                             |                                |                               |

 Penn requires you to upload documentation of the purchase order. This can be a formal document provided by the user, or simply an email from them confirming the purchase order number, expiration date, and amount. Click "Choose File" to upload the PO documentation.

| * Attachments | Upload Another PO   |   |  |
|---------------|---------------------|---|--|
| Attachmen     | t:                  |   |  |
| Choose        | File No file chosen | ^ |  |

6. If the user would like other members of their lab or group to also have access to this PO, please click the "Share with Other Group Members" tab and add the additional users as appropriate before clicking "Save and Approve."

| In order to store your Purchase Order, please fill out the fields below. All fields are required<br>except PO Name. The PO name can be used as a quick reference.<br>Purchase Order Details Share with Other Group Members<br>Group: iLab Test (Testing) Lab<br>Select All |  |  |  |
|----------------------------------------------------------------------------------------------------|--|--|--|
| Purchase Order Details     Share with Other Group Members       Group:     iLab Test (Testing) Lab       Select All                                                                                                    |  |  |  |
| Group: iLab Test (Testing) Lab 🔹                                                                                                    |  |  |  |
| Select All                                                                                                    |  |  |  |
|                                                                                                    |  |  |  |
| Julie Cafferata                                                                                                    |  |  |  |
| Alex Researcher                                                                                                    |  |  |  |
| ✓ Audrey Bahrani                                                                                                    |  |  |  |
| ✓ Fake External                                                                                                    |  |  |  |
| Kai Nakamura                                                                                                    |  |  |  |
| ✓ Uf Customer                                                                                                    |  |  |  |

8. The user will now be able to attach the PO to their request, or you may attach it for them by clicking the green dollar sign next to the request as it appears on your core facility "View All Requests" tab.

| • | Nov 12 2021<br>(Nov 12 2021) | Jiju Mathew<br>UPenn External Test Lab         | PSOMDC(UP)-JM-45                | Processing                      | 1234567 | Payment Information<br>Charge Billing Status Standing PO Amount 9<br>Selected charges) total: \$0.00    | <b>B</b>          |
|---|------------------------------|------------------------------------------------|---------------------------------|---------------------------------|---------|----------------------------------------------------------------------------------------------------|-------------------|
| • | Aug 23 2021<br>(Aug 23 2021) | Jiju Mathew<br>Mathew_Jiju (UPENN) Lab         | DC(UP)-JM-41                    | Processing<br>Complete          | 400-400 | Coly charges with a panding billing status are displayed  Violate payment info for selected (#) charges | 5 64              |
| • | Apr 26 2021<br>(Apr 28 2021) | Marie Researcher<br>ILab Test (Testing) Lab    | DC(UP)-MR-[CID]<br>Consultation | Walting to Submit to Researcher |         | Standing PC4 @ 1 100.6 St. Prease select w Add new PO<br>Passa select<br>23016 (Approved)               | \$ 84             |
| * | Jan 25 2021<br>(Jan 29 2021) | Portland Researcher<br>ILab Test (Testing) Lab | DC(UP)-PR-26                    | Processing                      | 789456  | 100.0% [1234567 (Appreved) ] + Split Charge<br>Default to this payment method                           | * 84              |
| * | Jan 14 2021<br>(Jan 14 2021) | Sally Researcher<br>(Lab_Test (Testing) Lab    | DC(UP)-SR-23                    | Processing  Complete            |         | preyment notes 9                                                                                        | in 25<br>Sa 🖓 🚄 i |
| • | Jan 13 2021<br>(Jan 13 2021) | Jiju Mathew<br>Mathew: Jiu (UPENN) Lab         | DC(UP)-JM-22                    | Processing                      |         | save cancel                                                                                             | \$ 84             |

#### Approving POs uploaded to your core facility by an external user.

Approve" from the "Purchase Order Details" tab.

- 1. Visit <u>https://med-upenn.corefacilities.org/landing/264</u> to login to iLab with your PennKey.
- 2. Click the "PO" tab for your core facility.

| -  |               |                    |                  |                   |              |        |           |         | $\sim$ |            |              |                |
|----|---------------|--------------------|------------------|-------------------|--------------|--------|-----------|---------|--------|------------|--------------|----------------|
| Al | bout Our Core | Schedule Equipment | Request Services | View All Requests | Reservations | People | Reporting | Billing | PO (0) | Time Entry | Charge Entry | Administration |

3. Locate the PO you wish to approve and click the green checkmark icon that appears in the right-hand column.

| Requester        | Core                   | PO Number | Expires On   | Shared With | Amount Available Attachments | Status           | Action |
|------------------|------------------------|-----------|--------------|-------------|------------------------------|------------------|--------|
| Alice Researcher | PSOM Demo Core (UPenn) | 123465    | May 26, 2022 | 0           | \$2,500.00                   | Pending Approval | ×      |

4. Enter an optional approval note and click "Submit."

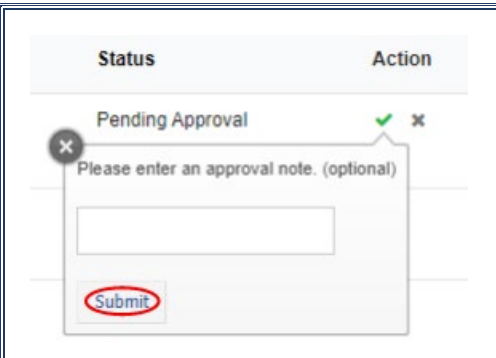

5. The user will now be able to attach the PO to their request, or you may attach it for them by clicking the green dollar sign next to their request as it appears on your core facility "View All Requests" tab.

| Nov 12 2021<br>(Nov 12 2021)                      | Jiju Mathew<br>UPenn External Test Lab         | PSOMDC(UP)-JM-45                | Processing<br>Complete          | 1234567 | Payment Information<br>Charge Billing Status Standing PO Amount *<br>Selected charge(a) total: \$0.00                                                             | <b>8</b>      |
|---------------------------------------------------|------------------------------------------------|---------------------------------|---------------------------------|---------|----------------------------------------------------------------------------------------------------|---------------|
| Aug 23 2021<br>(Aug 23 2021)                      | Jiju Mathew<br>Mathew.Jiju (UPENN) Lab         | DC(UP)-JM-41                    | Processing                      | 400-400 | Coly charges with a panelog billing status are displayed Coly charges with a panelog billing status are displayed V Update payment birls for selected (#) charges | \$ 34         |
| <ul> <li>Apr 26 2021<br/>(Apr 28 2021)</li> </ul> | Marie Researcher<br>ILab Test (Testing) Lab    | DC(UP)-MR-{CID}<br>Consultation | Walting to Submit to Researcher |         | Standing POs @ 1 100 0 % Preses select                                                                                                    | \$ B.4        |
| Jan 25 2021<br>(Jan 29 2021)                      | Portland Researcher<br>iLab.Test.(Testing).Lab | DC(UP)-PR-26                    | Processing                      | 789456  | 200.0% (1234567 (Approved) + Split Charge                                                                                                    | * @#          |
| Jan 14 2021<br>(Jan 14 2021)                      | Sally Researcher<br>ILab Tost (Testing) Lab    | DC(UP)-SR-23                    | Processing  Complete            |         | payment notes 9                                                                                                    | \$ <b>8 4</b> |
| Jan 13 2021<br>(Jan 13 2021)                      | Jiju Mathew<br>Mathew, Jilu (UPENN) Lab        | DC(UP)-JM-22                    | Processing                      |         | save cencel                                                                                                    | \$ 84         |

#### I am an external (non-Penn) PI or staff member who needs to upload a PO for use at Penn.

- If you would like to attach a new PO to a new request, click <u>here</u>.
- If you would like to attach a new PO to a previously submitted request, click here.

#### Attaching a new PO to a new request

1. Login to iLab.

If you do not already have an iLab account, you may register for one by visiting <u>https://med-</u> <u>upenn.corefacilities.org/landing/264</u> and clicking the blue "sign-up" button on the upper right of the page.

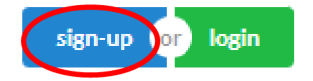

Click the option to register for an account as a non-UPenn user, and complete the prompts as required.

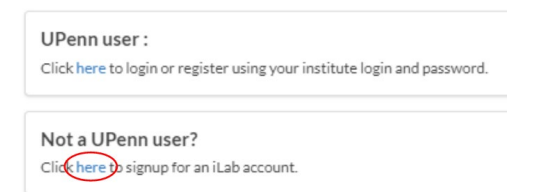

2. Visit the core facility from which you would like to request services and click the "Request Services" tab.

3. Begin the process of creating your request. When you reach the "Payment Information" portion of the request, please select "Add new PO."

| Payment Information                                                        |                                 |
|----------------------------------------------------------------------------|---------------------------------|
| Please enter the Standing PO.<br>You will have the opportunity to review t | he quote before being billed. 🔞 |
| %                                                                          | Standing PO 😡                   |
| 1 100.0 %                                                                  | Please select  Add new PO       |
| 100.0%                                                                     | Total Allocated 😡               |

4. Complete all fields on the "Purchase Order Details" tab. Please note you may select a specific core to use this PO, or you may choose "All cores at this institution" to allow this PO to be used at all cores within the institution. Once saved, the PO cannot be updated to include additional facilities. In the attachments field, you will need to upload documentation that can be used by the core or the institutional approver to verify the PO. This can be a formal document provided by your institution, or simply an email which confirms the purchase order number, expiration date, and amount.

| Purchase Order Details Share with Other Group Members |   |  |
|-------------------------------------------------------|---|--|
| ore:                                                  |   |  |
| Flow Cytometry Facility                               | - |  |
| Flow Cytometry Facility                               |   |  |
| All cores at Help Site Documentation Institution      |   |  |
| Number                                                |   |  |
|                                                       |   |  |
| ame                                                   |   |  |
|                                                       |   |  |
| initial Amount                                        |   |  |
|                                                       |   |  |
| Expiration Date                                       |   |  |
|                                                       |   |  |
| Attachments Upload PO                                 |   |  |
|                                                       |   |  |
|                                                       |   |  |
|                                                       |   |  |

5. Click the "Share with Other Group Members" tab, to indicate if this PO may be used by other members in your lab/group.

| dd New Purchase        | ) Order                       |     |  | : |
|------------------------|-------------------------------|-----|--|---|
| Purchase Order Details | Share with Other Group Member | ers |  |   |
| Group: Admin Lab (HCON | A) -                          |     |  |   |
| Select All             |                               |     |  |   |
| Jackie Berge           |                               |     |  |   |
| Carmel Denesik         |                               |     |  |   |
| Mozelle Pollich        |                               |     |  |   |
| Amira Becker           |                               |     |  |   |
| Tressie Nicolas        |                               |     |  |   |
|                        |                               |     |  |   |
|                        |                               |     |  |   |
|                        |                               |     |  |   |
|                        |                               |     |  |   |
|                        |                               |     |  |   |
|                        |                               |     |  |   |
|                        |                               |     |  |   |
|                        |                               |     |  |   |
|                        |                               |     |  |   |
|                        |                               |     |  |   |

- 6. Once you have completed both tabs, click on "Save" to proceed.
- 7. If you now select the "Standing PO" drop-down, you will see the newly created PO listed, but with an (Unapproved) status behind it. The PO will be routed to the core or an institutional administrator for approval.

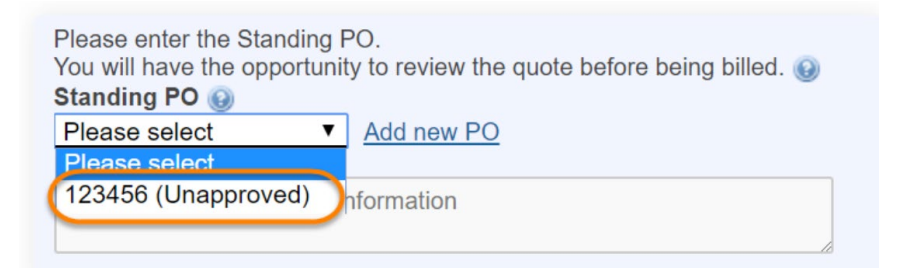

8. Once approved, you can return to the payment option and select it as a valid payment method.

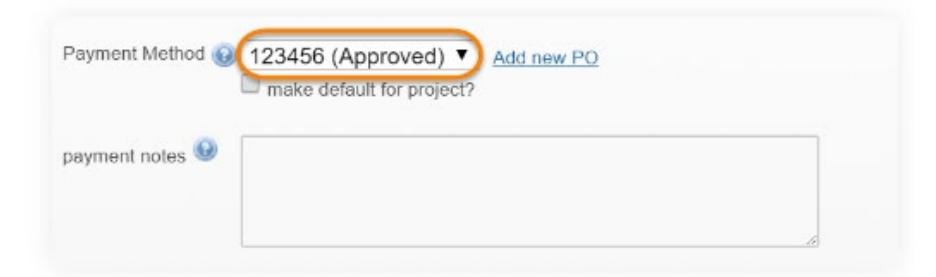

#### Attaching a new PO to a previously submitted request

1. Login to iLab.

2. Select "View Requests" from the left panel menu. This will show your requests across all core facilities.

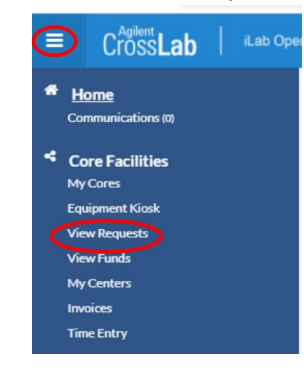

3. Click the green "dollar sign" icon next to the request you wish to update, then click the "Add new PO" link.

| date       for       service id       status       payment number       cost         Nov 12 2021<br>(Nov 12 2021)       Jiju Mathew<br>UPenn External Test Lab       PSOMDC(UP)-J       Payment Information       Charge       Billing Status       Standing PO       Amount       *         Oct 28 2021)<br>(Oct 28 2021)       April Weakley<br>Soslowsky, Lou (UPENN) Lab       PSOMDC(UP)-AW       Only charges with a pending billing status are displayed<br>Amount currently due: S0.00       Only charges with a pending billing status are displayed<br>Tupdate payment info for selected (*) charges       Amount currently due: S0.00         V       Update payment info for selected (*) charges       Standing POS (*) 1 100.0 %       Please select       Add new PO         100.0%       Total Allocated (*)       * Split Charge |                                                                                                    | Displaying                          | 2 out of 2 results. (Page 1 of 1)                                                                                   |                                                                                                    |
|----------------------------------------------------------------------------------------------------|----------------------------------------------------------------------------------------------------|-------------------------------------|----------------------------------------------------------------------------------------------------|----------------------------------------------------------------------------------------------------|
| Nov 12 2021<br>(Nov 12 2021)       Jiju Mathew<br>UPenn External Test Lab<br>Selected charge(s) total: \$ 0.00       PSOMDC(UP)-JN       Payment Information         Oct 28 2021<br>(Oct 28 2021)       April Weakley<br>Soslowsky. Lou (UPENN) Lab       PSOMDC(UP)-AW       Charge       Billing Status       Standing PO       Amount       Image: Solowsky and status are displayed         Vupdate payment info for selected (IP)       Vupdate payment info for selected (IP)       Amount currently due: S0.00         Standing POs (IP)       1       100.0%       Total Allocated (IP)                                                                                                    | date for                                                                                             | service id                          | 6 status                                                                                                    | payment number cost                                                                                     |
| Oct 28 2021<br>(Oct 28 2021)       April Weakley<br>Soslowsky. Lou (UPENN) Lab       PSOMDC(UP)-AV<br>Only charges with a pending billing status are displayed<br>Update payment info for selected (*) charges         Image: Standing POs @ 1 100.0 %       Please select       Add new PO         Image: Standing POs @ 1 100.0 %       Total Allocated @                                                                                                    | Nov 12 2021         Jiju Mathew           (Nov 12 2021)         UPenn External           😤         🗃 | PSOMDC(UP)-Jiv                      | Payment Information<br>Charge Billing Status                                                                        | Standing PO Amount &<br>Selected charge(s) total: \$0.00                                                |
| Default to this second with ad                                                                                                    | Oct 28 2021 April Weakl<br>(Oct 28 2021) <u>Soslowsky</u>                                            | ey PSOMDC(UP)-AV<br>Lou (UPENN) Lab | Only charges with a pending billing statu<br>▼ Update payment info for select<br>Standing POs @ 1 100.0 %<br>100.0% | Amount currently due: \$0.00<br>ted (�) charges<br>Please select<br>Total Allocated @<br>+ Split Charge |

4. Complete all fields on the "Purchase Order Details" tab. Please note you may select a specific core to use this PO, or you may choose "All cores at this institution." Once saved, the PO cannot be updated to include additional facilities. In the attachments field, you will need to upload documentation that can be used by the core or the institutional approver to verify the PO. This can be a formal document provided by your institution, or simply an email which confirms the purchase order number, expiration date, and amount.

| urchase Order Details Share with Other Group Members |  |
|------------------------------------------------------|--|
| are:                                                 |  |
| Flow Cytometry Facility                              |  |
| Flow Cytometry Facility                              |  |
| All cores at Help Site Documentation Institution     |  |
| lumber                                               |  |
|                                                      |  |
| ime                                                  |  |
|                                                      |  |
| itial Amount                                         |  |
| vniration Data                                       |  |
| Aprilation unite                                     |  |
| stachments Upload PO                                 |  |
|                                                      |  |
|                                                      |  |

5. Click the "Share with Other Group Members" tab, to indicate if this PO may be used by other members in your lab/group.

| dd New Purchase O       | der                          |  |  |    |          |
|-------------------------|------------------------------|--|--|----|----------|
| Purchase Order Details  | are with Other Group Members |  |  |    |          |
| Group: Admin Lab (HCOM) | •                            |  |  |    |          |
| Select All              |                              |  |  |    |          |
| Jackie Berge            |                              |  |  |    |          |
| Carmel Denesik          |                              |  |  |    |          |
| Mozelle Pollich         |                              |  |  |    |          |
| Amira Becker            |                              |  |  |    |          |
| Tressie Nicolas         |                              |  |  |    |          |
|                         |                              |  |  |    |          |
|                         |                              |  |  |    |          |
|                         |                              |  |  |    |          |
|                         |                              |  |  |    |          |
|                         |                              |  |  |    |          |
|                         |                              |  |  |    |          |
|                         |                              |  |  |    |          |
|                         |                              |  |  |    |          |
|                         |                              |  |  |    |          |
|                         |                              |  |  |    |          |
|                         |                              |  |  | Ca | ncel Sav |
|                         |                              |  |  | Cu |          |

- 6. Once you have completed both tabs, click "Save" to proceed.
- 7. If you now select the "Standing PO" drop-down, you will see the newly created PO listed, but with an (Unapproved) status behind it. The PO will be routed to the core or an institutional administrator for approval.

Please enter the Standing PO. You will have the opportunity to review the quote before being billed. Standing PO Please select 123456 (Unapproved) hformation

8. Once approved, you can return to the payment option and select it as a valid payment method.

| Payment Method 😡 | 123456 (Approved)  Add new PC | 2 |
|------------------|-------------------------------|---|
| payment notes 🥹  |                               |   |
|                  |                               | h |

#### I am an external (non-Penn) PI or staff member who needs to attach an existing iLab PO to my request.

- If you would like to attach a standing PO to a new request, click <u>here</u>.
- If you would like to attach a standing PO to a previously submitted request, click here.

#### Attaching a standing PO to a new request

1. Login to iLab.

If you do not already have an iLab account, you may register for one by visiting <u>https://med-</u> <u>upenn.corefacilities.org/landing/264</u> and clicking the blue "sign-up" button on the upper right of the page.

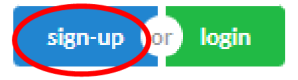

Click the option to register for an account as a non-UPenn user, and complete the prompts as required.

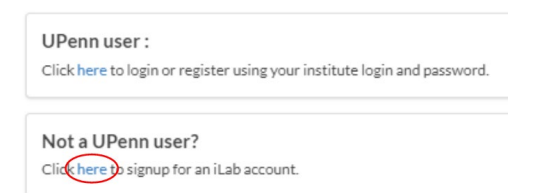

2. Visit the core facility from which you would like to request services and click the "Request Services" tab.

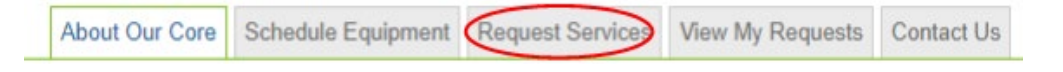

3. Begin the process of creating your request. When you reach the "Payment Information" portion of the request, select the PO you wish to use from the "Standing PO" dropdown.

| Payment Informat              | ion                                          |
|-------------------------------|----------------------------------------------|
| Please enter the Standing P   | 0.                                           |
| You will have the opportunity | / to review the quote before being billed. 🔞 |
| %                             | Standing PO @                                |
| 1 100.0 %                     | Please select O Add new PO Please select     |
| 100.0%                        | 123456 (Approved)<br>Iotal Allocated 🕑       |

4. Complete the process of submitting your request.

Attaching a standing PO to a previously submitted request.

- 1. Login to iLab.
- 2. Select "View Requests" from the left panel menu. This will show your requests across all core facilities.

|                                            | Cross <b>Lab</b>                                                                      | iLab Oper |
|--------------------------------------------|---------------------------------------------------------------------------------------|-----------|
| <b>е Н</b>                                 | ome<br>mmunications (0)                                                               |           |
| Co<br>My<br>Equ<br>Vie<br>Vie<br>My<br>Inv | ore Facilities<br>Cores<br>iipment Kiosk<br>w Requests<br>w Funds<br>Centers<br>pices |           |
| Tim                                        | ie Entry                                                                              |           |

3. Click the green "dollar sign" icon next to the request you wish to update, select the appropriate PO from the "Standing POs" dropdown, and click "save."

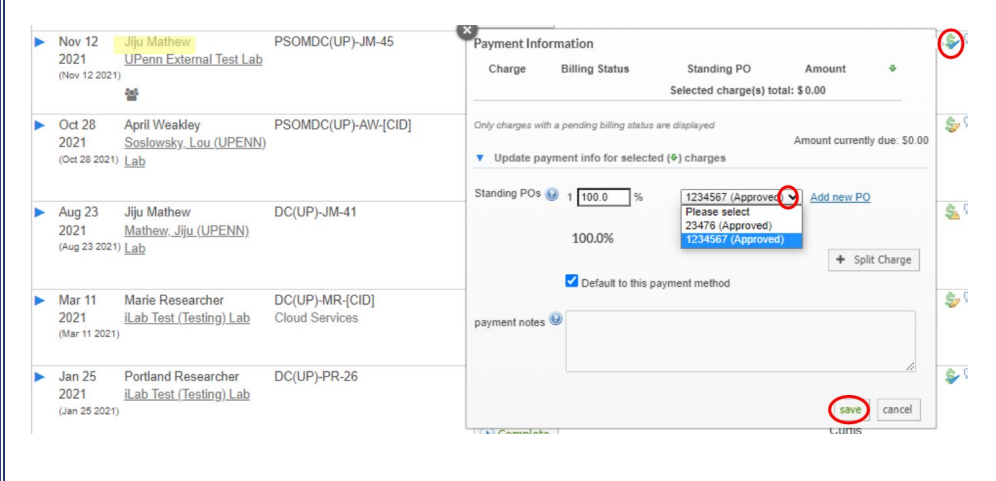